## View the Dashboard on the RV110W

## **Objectives**

The RV110W Dashboard page displays a wealth of concise information about many features on the device.

This document explains how to view the dashboard on the RV110W.

## **Applicable Devices**

• RV110W

## View the Dashboard

Step 1. In the web configuration utility choose **Status > Dashboard**.

|                    |                                         | Refresh Rate: N | o Refresh 💌             |
|--------------------|-----------------------------------------|-----------------|-------------------------|
| Device Informatio  | n                                       | LAN (Local Net  | work) Interface details |
| System Name:       | routerE3A2B6                            | MAC Address:    | 54:75:D0:E3:A2:B6       |
| Firmware Version   | : 1.1.0.9                               | IPv4 Address:   | 192.168.1.1             |
| Serial Number:     | CBT15140AAL                             | DHCP Server:    | Enabled                 |
| Resource Utilizati | ion                                     | WAN (Internet)  | Information details     |
| CPU:               | 2%                                      | IPv4 Address:   |                         |
| Memory:            | 55% (34/64 MB)                          | State:          | Down                    |
| Current Time:      | 01/01/10 12:21 AM                       |                 | Contractory of the      |
| System Up Time:    | 0 Days, 0 Hours, 21 Minutes, 24 Seconds | Wireless Netwo  | orks <u>details</u>     |
|                    |                                         | ciscosb1:       | Active                  |
| Syslog Summary     | details manage logging                  | ciscosb2:       | Disabled                |
| Emergency:         | Logging Disabled                        | ciscosb3 :      | Disabled                |
| Alert:             | Logging Disabled                        | ciscosb4:       | Disabled                |
| Critical:          | Logging Disabled                        |                 |                         |
| Error:             | Logging Disabled                        | VPN             | 02030                   |
| Warning:           | Logging Disabled                        | QuickVPN User   | s: 0/0                  |
|                    |                                         | PPTP Users:     | 0/0                     |

Step 2. To have the dashboard refresh with updated information periodically, choose a time from the Refresh Rate drop-down menu.

Step 3. The dashboard displays the following information:

• Device Information

```
Device Information
System Name: routerE3A2B6
Firmware Version: 1.1.0.9
Serial Number: CBT15140AAL
```

- System Name - The name of the device.

- Firmware Version The current software version the device is running.
- Serial Number The serial number of the device.
- Resource Utilization

| Resource Utilization |                                        |  |
|----------------------|----------------------------------------|--|
| CPU:                 | 4%                                     |  |
| Memory:              | 56% (35/64 MB)                         |  |
| Current Time:        | 01/01/10 12:00 AM                      |  |
| System Up Time:      | 0 Days, 0 Hours, 0 Minutes, 35 Seconds |  |

- CPU The amount of CPU being used by the device.
- Memory The amount of memory that is free or not being used.
- Current Time The time that which the device is currently set.
- System Time Up How long the system has been running.
- Syslog Summary

| Syslog Summary | details | manage logging |
|----------------|---------|----------------|
| Emergency:     | Logging | Disabled       |
| Alert:         | Logging | Disabled       |
| Critical:      | Logging | Disabled       |
| Error:         | Logging | Disabled       |
| Warning:       | Logging | Disabled       |

Indicates whether logging is enabled for these event categories:

- Emergency System is unusable. This is normally broadcast to all processes.
- Alert Immediate action needed.
- Critical Critical conditions, such as a hard device error are logged.
- Error Error conditions are logged.
- Warning Warning conditions are logged.
- LAN (Local Network) Interface

| LAN (Local Network) Interface details |                   |  |
|---------------------------------------|-------------------|--|
| MAC Address:                          | 54:75:D0:E3:A2:B6 |  |
| IPv4 Address:                         | 192.168.1.1       |  |
| DHCP Server:                          | Enabled           |  |

- MAC Address The MAC address of the router.
- IPv4 Address The local IP address of the router.
- DHCP Server The status of the router IPv4 DHCP server (Enabled or Disabled).
- WAN (Internet) Information

| WAN (Internet) Information details |      |  |
|------------------------------------|------|--|
| IPv4 Address:                      |      |  |
| State:                             | Down |  |

- IPv4 Address — The IP address of the router WAN port.

- State — The state of the Internet connection (Up or Down).

• Wireless Networks

| Wireless Networks details |          |  |
|---------------------------|----------|--|
| ciscosb1:                 | Active   |  |
| ciscosb2:                 | Disabled |  |
| ciscosb3:                 | Disabled |  |
| ciscosb4:                 | Disabled |  |

Lists the status of the four wireless network SSIDs.

| • VPN           |     |
|-----------------|-----|
| VPN             |     |
| QuickVPN Users: | 0/0 |
| PPTP Users:     | 0/0 |
| i i ii ooolo.   | 0.0 |

– QuickVPN Users — The number of QuickVPN users that are assigned on the device and in use.

– PPTP Users — The number of Point-to-Point Tunneling Protocol users that are assigned on the device and in use.